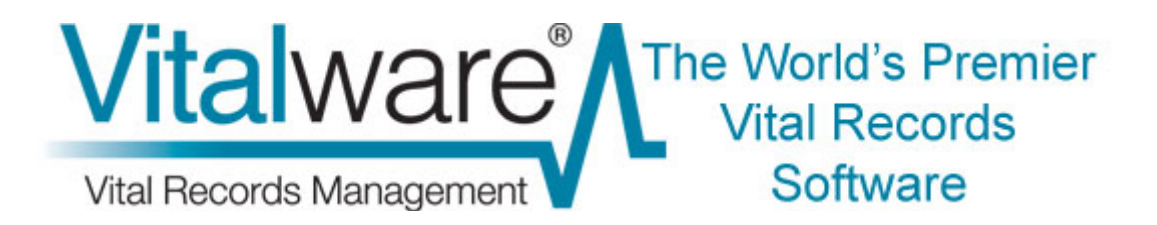

## **Vitalware Documentation**

# **Dynamic Security**

**Document Version 1.2** 

Vitalware Version 2.0

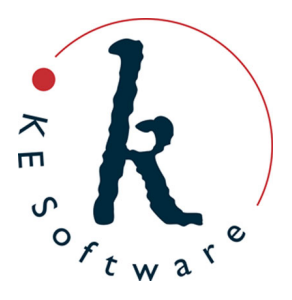

www.kesoftware.com © 2012 KE Software. All rights reserved.

## Contents

| SECTION | 1 | Dynamic Security       | 1  |
|---------|---|------------------------|----|
| SECTION | 2 | Security Update        | 3  |
| SECTION | 3 | Column Access Modifier | 11 |
| SECTION | 4 | Mandatory Modifier     | 17 |
|         |   | Examples               | 18 |
| SECTION | 5 | Conclusion             | 21 |
|         |   | Index                  | 23 |

### SECTION 1

## **Dynamic Security**

The default security model used by Vitalware is static in nature. User and Group privileges are defined in the Vitalware Registry and loaded into a module when it is invoked. Once invoked the security of the module remains the same throughout its lifetime. If a user can change the contents of a given field, then they can change it for all records (assuming Record Level Security allows the record to be modified). In some instances it would be useful to allow some security settings to be altered based on information stored in the current record.

For example:

1. The Data Entry group are able to change all fields on unregistered records and only non-certificate fields on registered records. The current Vitalware security model does not provide a mechanism for implementing this requirement via Registry settings. It is possible to "hard wire" such functionality into the Vitalware client, however it becomes very difficult to change as new requirements arise.

What would be useful is a mechanism that allows access to a column to be modified based on the contents of the record.

2. Similarly, you may require certain fields to be filled depending on the type of record. For Registration records you may require the *Informant* information to be specified, while for Index records this information should not be specified (in fact, it should not even be shown). The Vitalware Mandatory Registry entry allows a field to be defined as mandatory, however it is not possible to use this Registry entry to specify conditional mandatory settings.

As with the first example, it would be useful to allow the mandatory setting for a field to be set based on the contents of the record.

3. Alternatively, you may want to alter Record Level Security settings based on the contents of data within the record when the record is saved. One such requirement may be that records whose record status is set to Voided may only be edited by users in group Admin. Such a feature can be "hard wired" into the database server.

However a solution that uses the Registry would provide a more flexible mechanism.

With the addition of two Registry settings, Vitalware 2.2.02 implements a flexible and dynamic security module which can adapt based on the data stored within a record:

- The Column Access Modifier Registry entry handles the first example above, that is the ability to alter column access based on the contents of the record.
- The Mandatory Modifier Registry entry handles the second example above, that is the ability to adjust mandatory settings based on the contents of the record.
- The Security Update Registry entry provides for the second example, that is the ability to change Record Level Security based on the contents of the current record.

In this document we look at all three Registry entries and explain how they may be used to provide a dynamic security model, i.e. one that changes based on the data in the current record.

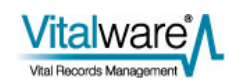

## SECTION 2

## **Security Update**

The Security Update Registry entry allows the contents of one or more fields to be modified based on the value in a field whenever a record is saved (inserted or modified). Importantly, the Record Level Security (RLS) fields:

- SecCanDisplay
- SecCanEdit
- SecCanDelete

may be adjusted, allowing the record security to be modified. However, the Registry entry is not restricted to RLS fields, and any combination of fields may be adjusted.

The format of the entry is:

User|**user**|Table|**table**|Security|Update|**column**|**value**|**settings** 

User | User | Table | Default | Security | Update | Column | Value | Settings

Group | group | Table | table | Security | Update | column | value | settings

Group | group | Table | Default | Security | Update | column | value | settings

Group|Default|Table|**table**|Security|Update|**column**|**value**|**settings** 

Group|Default|Table|Default|Security|Update|Column|Value|Settings

#### where:

column defines which field should be consulted to look for a matching value.

*value* is a Vitalware based search pattern.

If there is a match of the data in *column* with the *value* query, then the Registry entry is used and *settings* is applied.

If column contains a table of values, each entry is checked against value.

Since *value* is a pattern, particular attention must be paid if you want to match the complete contents of a field.

For example, to match Pending but not Pending Payment, the pattern ^Pending\$ should be used. It is important to remember that *value* operates in the same way as an Vitalware search term.

All comparisons of *value* are case insensitive.

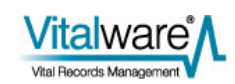

*settings* is a semi-colon separated list of assignments to columns that is applied if there is a match of the data in *column* with the *value* query. The format of *settings* is:

```
column=[+/-]term: [+/-]term: . . . ; column=[+/-]term: . . . where:
```

- column is the name of the column to be modified.
- *term* is the value to be set in *column*.
  - If *term* is preceded by a plus symbol (+), the value is added to the existing list of values.
  - If *term* is preceded by a minus sign (-), the value is removed from the existing list of values.
  - If no symbol precedes a *term*, the current contents of *column* are removed and replaced with *term*.
  - If more than one *term* is supplied for a given column, separated by colons (:), each *term* is applied one after the other.
  - If more than one column is to be modified, each set of column settings is separated by a semi-colon (;).

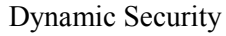

### **Examples**

If we want Record Level Security to be adjusted so that users in group Adoptions are the only ones allowed to view, edit and delete records that have a record status of Adoption, the following entry can be used:

| Field | Value                                                                              |
|-------|------------------------------------------------------------------------------------|
| Key 1 | Group                                                                              |
| Key 2 | Default                                                                            |
| Key 3 | Table                                                                              |
| Key 4 | Default                                                                            |
| Key 5 | Security                                                                           |
| Key 6 | Update                                                                             |
| Key 7 | RecordStatusFlag                                                                   |
| Key 8 | ^A\$                                                                               |
| Value | SecCanView=Group Adoption;SecCanEdit=Group<br>Adoption;SecCanDelete=Group Adoption |

Keys 7 and 8 indicate that the entry only applies where the *RecordStatusFlag* field matches the pattern ^A\$ (i.e. where the field contains A only). If this is not the case, then the Registry entry is ignored. Where a record does match, the *SecCanEdit* field is set to Group Adoption. As a leading plus or minus is not supplied, the contents of *SecCanEdit* are replaced with Group Adoption. A similar update occurs for *SecCanDelete* and *SecCanView*.

A more complex example would involve removing edit access for all users in group Data Entry when a record is cancelled. Let's assume that the field *RecOrdStatus* contains the word Cancelled for records that are no longer valid registrations. A suitable Registry entry would be:

| Field | Value                        |
|-------|------------------------------|
| Key 1 | Group                        |
| Key 2 | Default                      |
| Key 3 | Table                        |
| Key 4 | ebirths                      |
| Key 5 | Security                     |
| Key 6 | Update                       |
| Key 7 | RecOrdStatus                 |
| Key 8 | ^Cancelled\$                 |
| Value | SecCanEdit=-Group Data Entry |

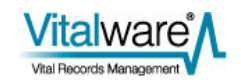

Notice how the terms to set have a leading minus sign, indicating the term (in this case the group name) is to be removed from the field *SecCanEdit*.

A third example requires all records with a print status of Ready to have group Counter removed and group Print added for both displaying and editing the record. The field containing the print status is *ReadyToPrint*. A suitable Registry entry is:

| Field | Value                                                                                |
|-------|--------------------------------------------------------------------------------------|
| Key 1 | Group                                                                                |
| Key 2 | Default                                                                              |
| Key 3 | Table                                                                                |
| Key 4 | epos                                                                                 |
| Key 5 | Security                                                                             |
| Key 6 | Update                                                                               |
| Key 7 | ReadyToPrint                                                                         |
| Key 8 | ^Y\$                                                                                 |
| Value | SecCanDisplay=-Group Counter:+Group Print; SecCanEdit=-Group<br>Counter:+Group Print |

Notice how more than one field may be updated with a single Registry entry. Note also:

- If a term has a leading plus symbol and the term already appears in the field, it is not added again.
- Similarly, if a term has a preceding minus and it does not appear in the field, it is ignored.

In this final example we restrict the display privilege for records that have not been approved for viewing on the intranet to groups Admin, Registrations and Adoptions. Once the record has been approved for viewing on the intranet we will allow all users to view the record. In this case two Registry entries are required:

- The first restricts access for records not available on the intranet.
- The second allows access to all users for record available on the intranet.

Suitable Registry entries are:

| Field                                                                         | Value                                                                                    |
|-------------------------------------------------------------------------------|------------------------------------------------------------------------------------------|
| Key 1                                                                         | Group                                                                                    |
| Key 2                                                                         | Default                                                                                  |
| Key 3                                                                         | Table                                                                                    |
| Key 4                                                                         | ebirths                                                                                  |
| Key 5                                                                         | Security                                                                                 |
| Key 6                                                                         | Update                                                                                   |
| Key 7                                                                         | AdmPublishWebPasswordFlag                                                                |
| Key 8                                                                         | Ν                                                                                        |
| Value                                                                         | SecCanDisplay=Group Admin:+Group Registrations:+Group Adoption                           |
|                                                                               |                                                                                          |
| Field                                                                         | Value                                                                                    |
| Field<br>Key 1                                                                | <b>Value</b><br>Group                                                                    |
| Field<br>Key 1<br>Key 2                                                       | Value<br>Group<br>Default                                                                |
| Field<br>Key 1<br>Key 2<br>Key 3                                              | Value<br>Group<br>Default<br>Table                                                       |
| Field<br>Key 1<br>Key 2<br>Key 3<br>Key 4                                     | Value<br>Group<br>Default<br>Table<br>ebirths                                            |
| Field<br>Key 1<br>Key 2<br>Key 3<br>Key 4<br>Key 5                            | Value<br>Group<br>Default<br>Table<br>ebirths<br>Security                                |
| Field<br>Key 1<br>Key 2<br>Key 3<br>Key 4<br>Key 5<br>Key 6                   | Value<br>Group<br>Default<br>Table<br>ebirths<br>Security<br>Update                      |
| Field<br>Key 1<br>Key 2<br>Key 3<br>Key 4<br>Key 5<br>Key 6<br>Key 7          | ValueGroupDefaultTableebirthsSecurityUpdateAdmPublishWebPasswordFlag                     |
| Field<br>Key 1<br>Key 2<br>Key 3<br>Key 4<br>Key 5<br>Key 6<br>Key 7<br>Key 8 | <pre>Value Group Default Table ebirths Security Update AdmPublishWebPasswordFlag Y</pre> |

Notice how the first term in the first Registry entry (Group Admin) does not have a leading plus or minus, meaning it replaces the current contents of *SecCanDisplay*. The following terms require a leading plus symbol otherwise they will also clear the current contents rather than adding to the first term. The second Registry entry replaces the contents of *SecCanDisplay* with group Default (this allows access for everyone).

By using a combination of Registry entries it is possible to produce quite sophisticated and dynamic privilege changes.

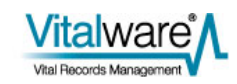

### What's happening behind the scenes

The Security Update Registry entry is a Record Level Security based Registry entry and like all RLS Registry entries it is enforced by the database engine. The security file stored in the table directory provides the configuration used for RLS. The XML format of the security file has been extended to allow the contents of the Security Update Registry entry to be accommodated. Consider this entry:

| Field | Value                                                                                   |
|-------|-----------------------------------------------------------------------------------------|
| Key 1 | Group                                                                                   |
| Key 2 | Default                                                                                 |
| Key 3 | Table                                                                                   |
| Key 4 | ebirths                                                                                 |
| Key 5 | Security                                                                                |
| Key 6 | Update                                                                                  |
| Key 7 | RecordStatus                                                                            |
| Key 8 | ^Cancelled\$                                                                            |
| Value | SecCanEdit=Group Admin:+Group Registration;SecCanDelete=Group Admin:+Group Registration |

The extra XML generated in the security file for this entry is:

```
<updates>
  <update name="RecordStatus" value="^Cancelled$">
    <columns>
      <column name="SecCanEdit">
        <values>
          <value operation="replace" term="Group Admin"/>
          <value operation="add" term="Group Registration"/>
        </values>
      </column>
      <column name="SecCanDelete">
        <values>
          <value operation="replace" term="Group Admin"/>
          <value operation="add" term="Group Registration"/>
        </values>
      </column>
    </columns>
  </update>
</updates>
```

As you can see the XML follows the sequencing of the Registry entry. If multiple Registry entries exist, the <update> tags are repeated.

The good news is that you do not need to add the XML to the security file. Whenever a security based Registry is added or modified in Vitalware, the security file is rebuilt automatically, and all you need to do is add the Registry entries.

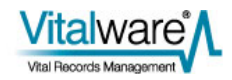

### The order of processing

The database server applies the Security Update settings whenever a record is saved (i.e. for all insertions and updates). The entries are applied after assignment expressions have been executed and **before** validation is run. This means that assignment expressions may be used to build a composite value that may be tested by Security Update settings. For example, it is possible to concatenate two fields into one that may then be checked.

It is also possible to apply sophisticated formula to calculate a field to be checked. For example, you may want to set Security Update Registry entries based on a range of years for a registration. You could use an assignment expression to set a value in a field based on the ranges:

| Range      | Value     |
|------------|-----------|
| <1913      | Public    |
| 1913-Today | Embargoed |

You may then use these values, Public and Embargoed in Security Update Registry entries. Note that you cannot use validation code to compute values as the Security Update entries are applied before validation code is executed.

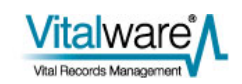

### $S \in C \top I O N = 3$

## **Column Access Modifier**

As the name suggests, the Column Access Modifier Registry entry is used to modify the default Column Access values based on data found in the current record.

#### The format of the Registry entry is:

User|**user**|Table|**table**|Column Access Modifier|**column**|**value**|**settings** User|**user**|Table|Default|Column Access Modifier|**column**|**value**|**settings** Group|**group**|Table|**table**|Column Access Modifier|**column**|**value**|**settings** Group|**group**|Table|Default|Column Access Modifier|**column**|**value**|**settings** Group|Default|Table|**table**|Column Access Modifier|**column**|**value**|**settings** Group|Default|Table|Default|Column Access Modifier|**column**|**value**|**settings** Group|Default|Table|Default|Column Access Modifier|**column**|**value**|**settings** Modifier|**column**|**value**|**settings** 

- column defines which field should be consulted to look for a matching value.
- value is a case-insensitive match (i.e. patterns/wildcards are not allowed unlike with the Security Update entry (page 3)). The *value* is checked against the complete contents of *column*. The comparison is case insensitive. If *column* is a table of values, then each entry in the table is tested. If one matches, the Registry entry applies. Values of NULL and NOT NULL may be used to represent empty and non-empty values respectively.

*settings* is a semi-colon separated list of assignments to columns that is applied if there is a match of the data in *column* with the *value* query.

The format of settings is:

*column*=[+/-]*perm*:[+/-]*perm*:...;*column*=[+/-]*perm*:... where:

column is the name of the column to be modified.

*perm* is the permission to be adjusted.

- A leading plus sign is used to add a permission.
- A leading minus sign removes a permission.
- If no sign is supplied, the current permissions are replaced (this works the same as for the Security Update entry).

The list of possible values for perm is:

- dvDisplay see column while viewing a record.
- dvEdit see column while modifying a record.
- dvInsert see column while inserting a record.
- dvQuery see column while searching for a record.
- duEdit change column while modifying a record.
- duInsert change column while inserting a record.
- duQuery change column while searching for a record.
- duReplace use column in a global replace command.

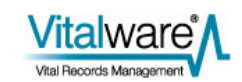

### **Examples**

For this example, we want to ensure the *Stock Number* field cannot be updated for issued certificates, i.e. we want to remove the duEdit permission where the *Verified* field is Y. A suitable entry is:

| Field | Value                      |
|-------|----------------------------|
| Key 1 | Group                      |
| Key 2 | Default                    |
| Key 3 | Table                      |
| Key 4 | ecertificates              |
| Key 5 | Column Access Modifier     |
| Key 6 | StoVerified                |
| Key 7 | Y                          |
| Value | StoStockNumberText=-duEdit |

Now when certificate records are displayed, the *Stock Number* field will be grayed out (indicating that it cannot be modified). To restrict the above entry to users in group Print only, you would need to change Key 2 to Print.

The Column Access Modifier Registry entry is generally set on a group or user basis.

Unlike the Security Update Registry entry, where changes are applied when a record is saved, Column Access Modifier entries are applied immediately. If the content of a column is changed and it matches an entry, the entry is applied at once. Also, after applying any Column Access Modifier entries, any column affected by previous changes but not updated with the current changes will be reset to its default setting (as defined by the Column Access Registry setting).

In this next example, we want group Call Center to be able to change the *Notes* field for POS records that are not cancelled. In order to provide this setting the default Column Access settings must have duEdit enabled for group Call Center. The Registry entries required are:

| Field | Value                                   |
|-------|-----------------------------------------|
| Key 1 | Group                                   |
| Key 2 | Call Center                             |
| Key 3 | Table                                   |
| Key 4 | epos                                    |
| Key 5 | Column Access                           |
| Key 6 | NotNotes                                |
| Value | dvQuery;dvDisplay;dvEdit;duEdit;duQuery |

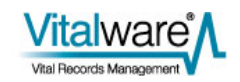

| Field | Value                  |
|-------|------------------------|
| Key 1 | Group                  |
| Key 2 | Call Center            |
| Key 3 | Table                  |
| Key 4 | epos                   |
| Key 5 | Column Access Modifier |
| Key 6 | RecOrdStatus           |
| Key 7 | Cancelled              |
| Value | NotNotes=-duEdit       |

The first entry sets the default permissions for the column *NotNotes*. Notice that duEdit is enabled by default. This allows users in group Call Center to change the contents of the field.

The second entry modifies the default settings to turn off  ${\tt duEdit}$  where the record is cancelled.

The above entries show how the Column Access Modifier Registry entry may be used with the Column Access Registry entry to provide a predicable set of permissions for all record status values.

In this last example we disable editing for all users in group Registrations of the *AKA Name* field until a value is entered into the *Surname* field. The restriction is to apply when creating records as well as modifying records. The following entry could be used:

| Field | Value                                   |
|-------|-----------------------------------------|
| Key 1 | Group                                   |
| Key 2 | Registrations                           |
| Key 3 | Table                                   |
| Key 4 | edeaths                                 |
| Key 5 | Column Access Modifier                  |
| Key 6 | DeceasedSurname                         |
| Key 7 | NULL                                    |
| Value | DeceasedAlternateName=-duEdit:-duInsert |

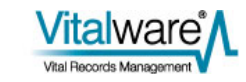

You may have been tempted to use the following entries:

| Field                                                                | Value                                                                                                    |
|----------------------------------------------------------------------|----------------------------------------------------------------------------------------------------|
| Key 1                                                                | Group                                                                                                    |
| Key 2                                                                | Registrations                                                                                                |
| Key 3                                                                | Table                                                                                                    |
| Key 4                                                                | edeaths                                                                                                    |
| Key 5                                                                | Column Access Modifier                                                                                       |
| Key 6                                                                | DeceasedSurname                                                                                              |
| Key 7                                                                | NULL                                                                                                    |
| Value                                                                | DeceasedAlternateName=-duEdit:-duInsert                                                                      |
|                                                                      |                                                                                                    |
| Field                                                                | Value                                                                                                    |
| Field<br>Key 1                                                       | <b>Value</b><br>Group                                                                                        |
| Field<br>Key 1<br>Key 2                                              | Value<br>Group<br>Registrations                                                                              |
| Field<br>Key 1<br>Key 2<br>Key 3                                     | Value<br>Group<br>Registrations<br>Table                                                                     |
| Field<br>Key 1<br>Key 2<br>Key 3<br>Key 4                            | Value<br>Group<br>Registrations<br>Table<br>edeaths                                                          |
| Field<br>Key 1<br>Key 2<br>Key 3<br>Key 4<br>Key 5                   | Value<br>Group<br>Registrations<br>Table<br>edeaths<br>Column Access Modifier                                |
| Field<br>Key 1<br>Key 2<br>Key 3<br>Key 4<br>Key 5<br>Key 6          | Value<br>Group<br>Registrations<br>Table<br>edeaths<br>Column Access Modifier<br>DeceasedSurname             |
| Field<br>Key 1<br>Key 2<br>Key 3<br>Key 4<br>Key 5<br>Key 6<br>Key 7 | Value<br>Group<br>Registrations<br>Table<br>edeaths<br>Column Access Modifier<br>DeceasedSurname<br>NOT NULL |

to ensure that users can edit the *AKA Name* field if the surname is filled. The second Registry entry forces the edit and insert privileges to be enabled even if the default Column Access settings do not allow it. It may be your intention to have this behavior, however the original brief only stipulated that edit and insert permissions should be disabled for *AKA Name* if the surname is empty. It is not expressed what the permissions should be if the main title is filled. Another way of writing the second set of Registry entries is:

| Field | Value                                                                   |
|-------|-------------------------------------------------------------------------|
| Key 1 | Group                                                                   |
| Key 2 | Registrations                                                           |
| Key 3 | Table                                                                   |
| Key 4 | edeaths                                                                 |
| Key 5 | Column Access                                                           |
| Key 6 | DeceasedAlternateName                                                   |
| Value | dvQuery;dvDisplay;dvEdit;dvInsert;duEdit;<br>duInsert;duQuery;duReplace |

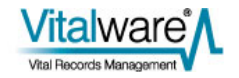

| Field | Value                                   |
|-------|-----------------------------------------|
| Key 1 | Group                                   |
| Key 2 | Registrations                           |
| Key 3 | Table                                   |
| Key 4 | edeaths                                 |
| Key 5 | Column Access Modifier                  |
| Key 6 | DeceasedSurname                         |
| Key 7 | NULL                                    |
| Value | DeceasedAlternateName=-duEdit:-duInsert |

In this case the default column permissions enable edit and insert privileges, while the second Registry entry disables edit and insert if the main title is empty. If the main title is filled, the default permissions are applied, hence enabling edit and insert privileges.

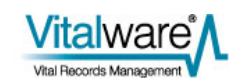

### $S \mathrel{\textit{ECTION}} 4$

## **Mandatory Modifier**

The Mandatory Modifier Registry entry is used to modify the mandatory setting for a given field based on data found in the current record.

The format of the Registry entry is:

User|**user**|Table|**table**|Mandatory Modifier|**column**|**value**|**settings** User|**user**|Table|Default|Mandatory Modifier|**column**|**value**|**settings** Group|**group**|Table|**table**|Mandatory Modifier|**column**|**value**|**settings** Group|**group**|Table|Default|Mandatory Modifier|**column**|**value**|**settings** Group|Default|Table|**table**|Mandatory Modifier|**column**|**value**|**settings** Group|Default|Table|Default|Mandatory Modifier|**column**|**value**|**settings** 

#### where:

- *column* defines which field should be consulted to look for a matching *value*.
- value is a case-insensitive match (i.e. patterns/wildcards are not allowed unlike with the Security|Update entry). The value is checked against the complete contents of *column*. The comparison is case insensitive. If *column* is a table of values, then each entry in the table is tested. If one matches, the Registry entry applies. Values of NULL and NOT NULL may be used to represent empty and non-empty values respectively.
- *settings* is a semi-colon separated list of assignments to columns that is applied if there is a match of the data in *column* with the *value* query.

The format of settings is:

column=setting; column= setting; ...

where:

- *column* is the name of the column to be modified.
- setting is true (the column should be mandatory) or false (the column should not be mandatory, i.e. remove the mandatory setting).

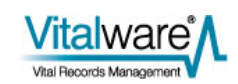

## **Examples**

#### Example 1

For this example, we want the *Informant Name* field to be mandatory, but only if the registration type is Full. A suitable entry is:

| Field | Value              |
|-------|--------------------|
| Key 1 | Group              |
| Key 2 | Default            |
| Key 3 | Table              |
| Key 4 | ebirths            |
| Key 5 | Mandatory Modifier |
| Key 6 | RegistrationType   |
| Key 7 | Full               |
| Value | InformantName=true |

Now when the registration type is set to Full, the *Informant Name* field must be filled before the record can be saved successfully. If *Informant Name* is not completed, the standard error message is displayed. You may tailor the error message shown using the Mandatory Registry entry. For example:

| Field | Value                                                |
|-------|------------------------------------------------------|
| Key 1 | Group                                                |
| Key 2 | Default                                              |
| Key 3 | Table                                                |
| Key 4 | ebirths                                              |
| Key 5 | Mandatory                                            |
| Key 6 | InformantName                                        |
| Value | False; Please enter an Informant Name for this Birth |

will display the error message *Please enter an Informant Name for this Birth* if the field is not filled while the mandatory setting is true. A false value indicates the field is not mandatory by default.

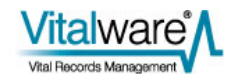

#### Example 2

The above example shows how to alter the mandatory setting for a field (*InformantName*) based on the value in another field (*RegistrationType*). In this example the mandatory setting for more than one field is altered based on the values of multiple fields. If the registration type is set to Full and the *AdoptionFlag* is set to Yes, then the *DateOfAdoptionDecrees* and *DecreeAuthority* fields must be supplied:

| Field                                                                         | Value                                                                                        |
|-------------------------------------------------------------------------------|----------------------------------------------------------------------------------------------|
| Key 1                                                                         | Group                                                                                        |
| Key 2                                                                         | Default                                                                                      |
| Key 3                                                                         | Table                                                                                        |
| Key 4                                                                         | ebirths                                                                                      |
| Key 5                                                                         | Mandatory Modifier                                                                           |
| Key 6                                                                         | RegistrationType                                                                             |
| Key 7                                                                         | Full                                                                                         |
| Value                                                                         | DateOfAdoptionDecree=true;DecreeAuthor<br>ity=true;TitAccessionLot=true                      |
|                                                                               |                                                                                              |
| Field                                                                         | Value                                                                                        |
| Field<br>Field                                                                | Value<br>Value                                                                               |
| Field<br>Field<br>Key 1                                                       | Value<br>Group                                                                               |
| Field<br>Field<br>Key 1<br>Key 2                                              | Value<br>Value<br>Group<br>Default                                                           |
| Field<br>Field<br>Key 1<br>Key 2<br>Key 3                                     | Value<br>Value<br>Group<br>Default<br>Table                                                  |
| Field<br>Field<br>Key 1<br>Key 2<br>Key 3<br>Key 4                            | Value<br>Value<br>Group<br>Default<br>Table<br>ebirths                                       |
| Field<br>Field<br>Key 1<br>Key 2<br>Key 3<br>Key 4<br>Key 5                   | Value<br>Value<br>Group<br>Default<br>Table<br>ebirths<br>Mandatory Modifier                 |
| Field<br>Field<br>Key 1<br>Key 2<br>Key 3<br>Key 4<br>Key 5<br>Key 6          | Value<br>Value<br>Group<br>Default<br>Table<br>ebirths<br>Mandatory Modifier<br>AdoptionFlag |
| Field<br>Field<br>Key 1<br>Key 2<br>Key 3<br>Key 4<br>Key 5<br>Key 6<br>Key 7 | Value<br>Group<br>Default<br>Table<br>ebirths<br>Mandatory Modifier<br>AdoptionFlag<br>Yes   |

Where multiple values are to be checked, a Mandatory Modifier Registry entry is required for each value for each column. Where multiple Registry entries match based on the values within fields, the mandatory settings are ANDed together. This means that unless all the settings for a given field are true, mandatory is set to false.

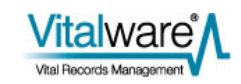

## $S \mathrel{\textit{ECTION}} 5$

## Conclusion

Vitalware 2.0 sees the addition of three new Registry entries. The first, Security|Update, allows record level permissions to be altered when a record is saved, based on the contents of the record. The second, Column Access Modifier, allows field based privileges to be altered based on the contents of the record. The third, Mandatory Modifier, allows mandatory fields to be specified based on the contents of the record. The the record. The combination of the three facilities provides a useful mechanism for altering the Vitalware security settings dynamically. The use of dynamic security allows very flexible security models to be implemented.

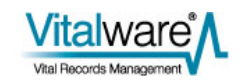

## Index

|                             | С |
|-----------------------------|---|
| Column Access Modifier • 11 |   |
| Conclusion • 21             |   |
|                             | D |
| Dynamic Security • 1        |   |
|                             | E |
| Examples • 5, 12, 18        |   |
|                             | S |
| Security Update • 3, 11     |   |
|                             | Т |
| The order of processing • 9 |   |
|                             | W |
|                             | - |

What's happening behind the scenes • 8